# **IRK REGISTRATION GUIDE**

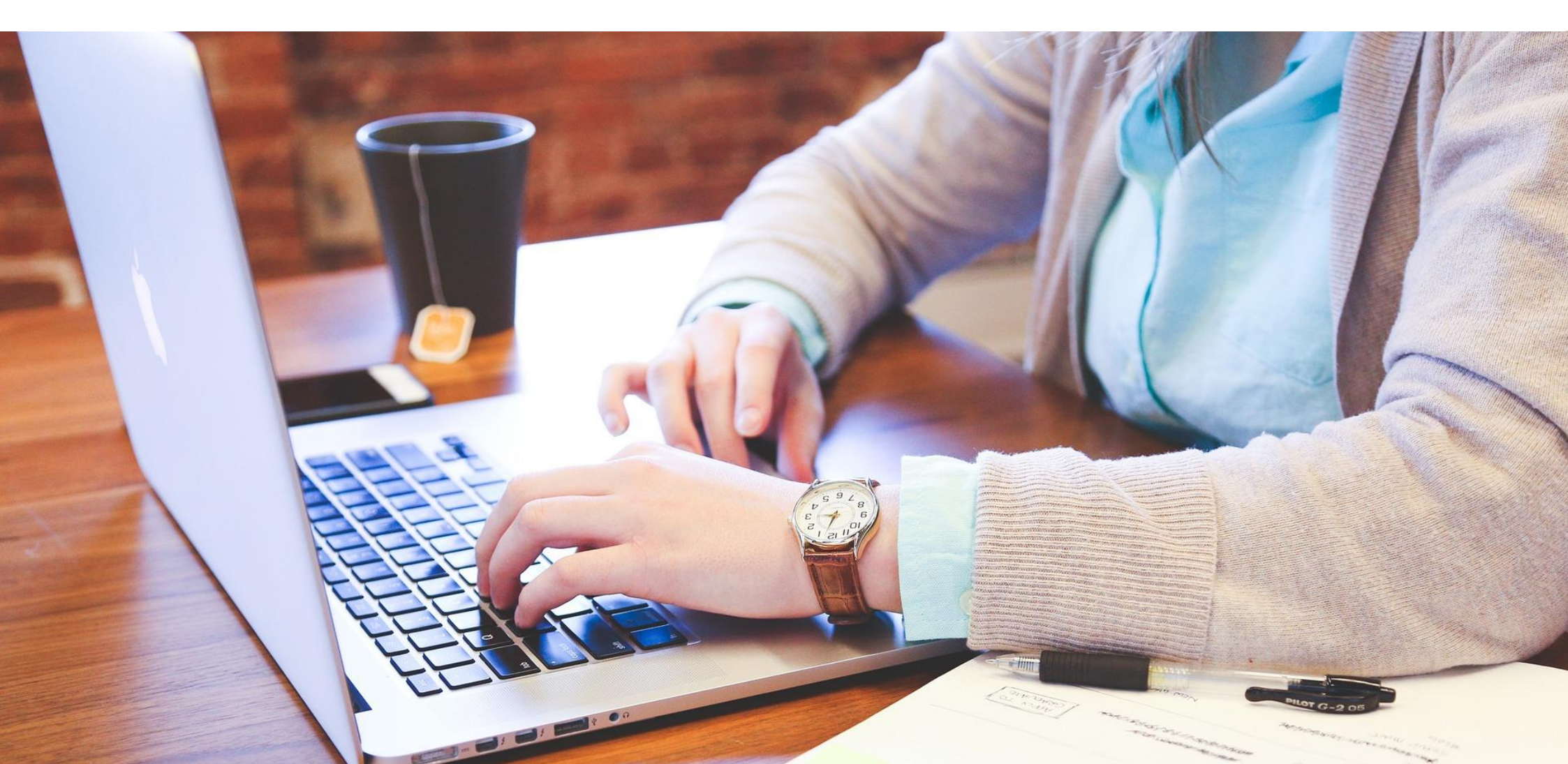

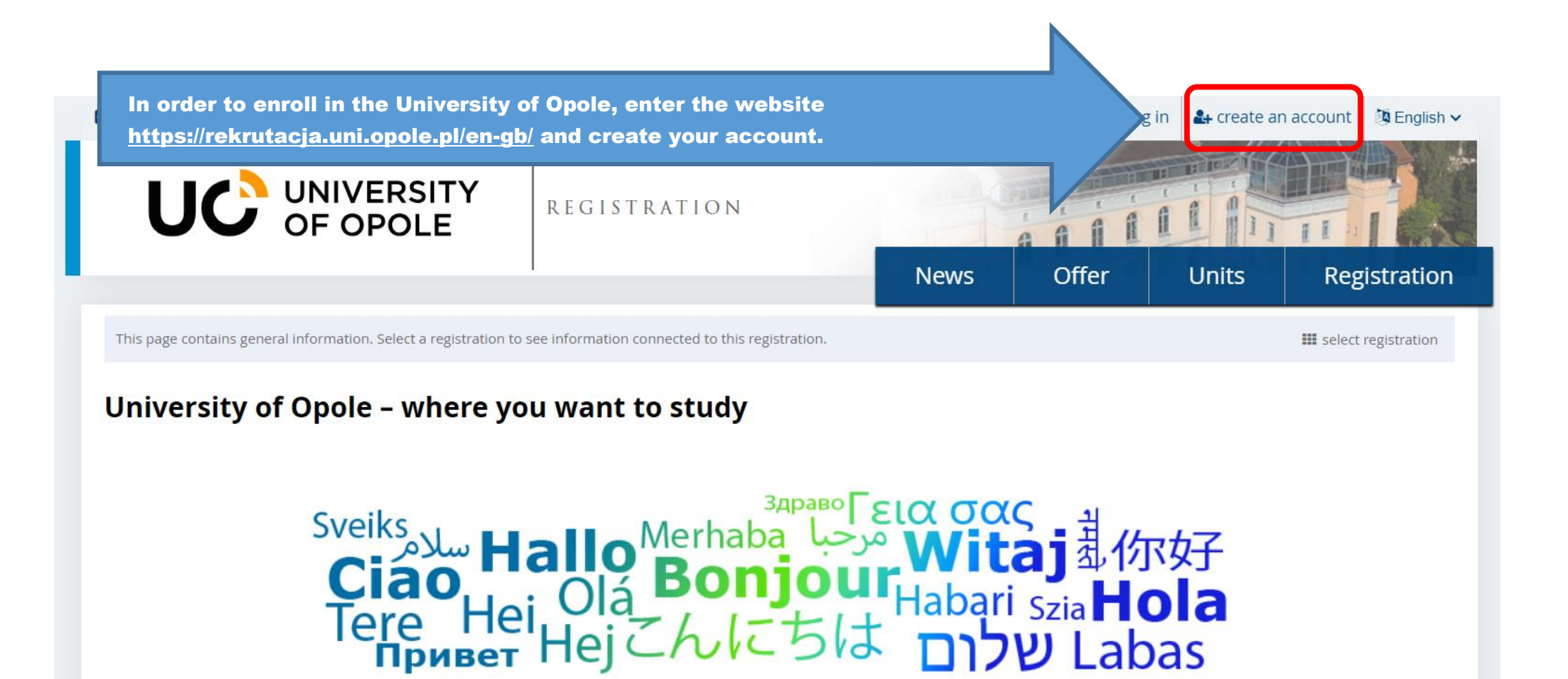

High ratings in the evaluation of taught scientific disciplines, an opportunity to study in an international environment, international exchanges and a student-friendly city make the University of Opole worth studying.

The University of Opole comprises twelve faculties, nineteen institutes and many closely co-operating units. We form a dynamic, modern and versatile organism.

Hei,

Tere Hei Hej

#### **High ratings!**

We are a young university (in 2024 we will celebrate our 30th anniversary), but we have great teaching and scientific achievements and several decades of

do celów statutowych, archiwalnych, statystycznych;

- 5. Podanie danych jest dobrowolne, jednak konieczne do realizacji celów, do jakich zostały zebrane, niepodanie wymaganych informacji (danych osobowych) skutkować będzie niezakwalifikowaniem do procesu rekrutacji na studia.
- 6. Dane nie będą udostępniane podmiotom zewnętrznym z wyjątkiem przypadków przewidzianych przepisami prawa, nie będą również bez Pani/Pana zgody przekazywane do państw trzecich;
- 7. Pani/Pana dane osobowe przetwarzane będą przez okres do zakończenia rekrutacji (lub do czasu usunięcia przez panią/Pana konta w przypadku wyrażenia oddzielnej zgody na uczestnictwo w kolejnych rekrutacjach), w razie przyjęcia na studia Pani/Pana dane osobowe będą przetwarzane przez czas trwania studiów, a następnie w celach archiwalnych przez okres 50 lat od daty zakończenie studiów.
- 8. Pani/Pana dane nie będą przetwarzane w sposób zautomatyzowany i nie będą poddawane profilowaniu.
- 9. Posiada Pani/Pan prawo do: uzyskania informacji o przetwarzaniu danych osobowych i uprawnieniach przysługujących zgodnie z RODO, dostępu do treści swoich danych oraz ich sprostowania, a także prawo do usunięcia danych osobowych ze zbiorów administratora (chyba że dalsze przetwarzanie jest konieczne dla wykonania obowiązku prawnego albo w celu ustalenia, dochodzenia lub obrony roszczeń), oraz prawo do ograniczenia przetwarzania, przenoszenia danych, wniesienia sprzeciwu wobec przetwarzania w przypadkach i na warunkach określonych w RODO.
- 10. Posiada Pani/Pan w procesie rekrutacji na studia również prawo do wycofania zgody w dowolnym momencie, przy czym wycofanie zgody nie wpływa na zgodność z prawem przetwarzania danych dokonanego przed jej wycofaniem.
- 11. Wycofanie zgody na przetwarzanie danych osobowych polega na usunięciu swojego konta z systemu rekrutacji, wycofanie zgody można również przesłać e-mailem na adres <u>rekrutacja@uni.opole.pl</u>, adresy do poszczególnych Komisji rekrutacyjnych dostępne na stronach zawierających opis oferty studiów, pocztą tradycyjną na adres jak w punkcie 1 lub zgłosić osobiście stawiając się w miejscu pracy Komisji w tym przypadku dane i konto usuwa administrator systemu.
- 12. Wszystkie przetwarzane przez UO Pana/Pani dane osobowe są dostępne po zalogowaniu się do indywidualnego konta w systemie informatycznym obsługującym rekrutację na studia (IRK), systemie obsługi Studiów USOS, lub w dziekanacie właściwym dla kierunku studiów.
- 13. W celu realizacji praw, uzyskania informacji o przetwarzaniu danych osobowych i uprawnieniach przysługujących zgodnie z RODO, należy złożyć wniosek do Inspektora Ochrony Danych.
- 14. Posiada Pani/Pan prawo do wniesienia skargi do Prezesa Urzędu Ochrony Danych Osobowych, jeżeli jeśli uzna Pani/Pan za uzasadnione, że Pani/Pana dane osobowe są przetwarzane niezgodnie z obowiązującymi przepisami prawa.

#### Błędy danych

Przyjmuję do wiadomości, że Uniwersytet Opolski nie ponosi odpowiedzialności za błędne wprowadzenie danych przez kandydata w systemie IRK.

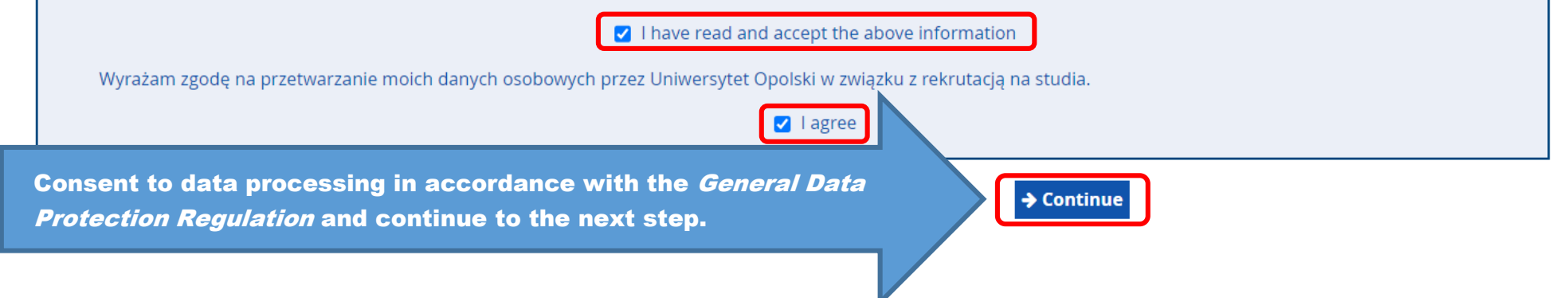

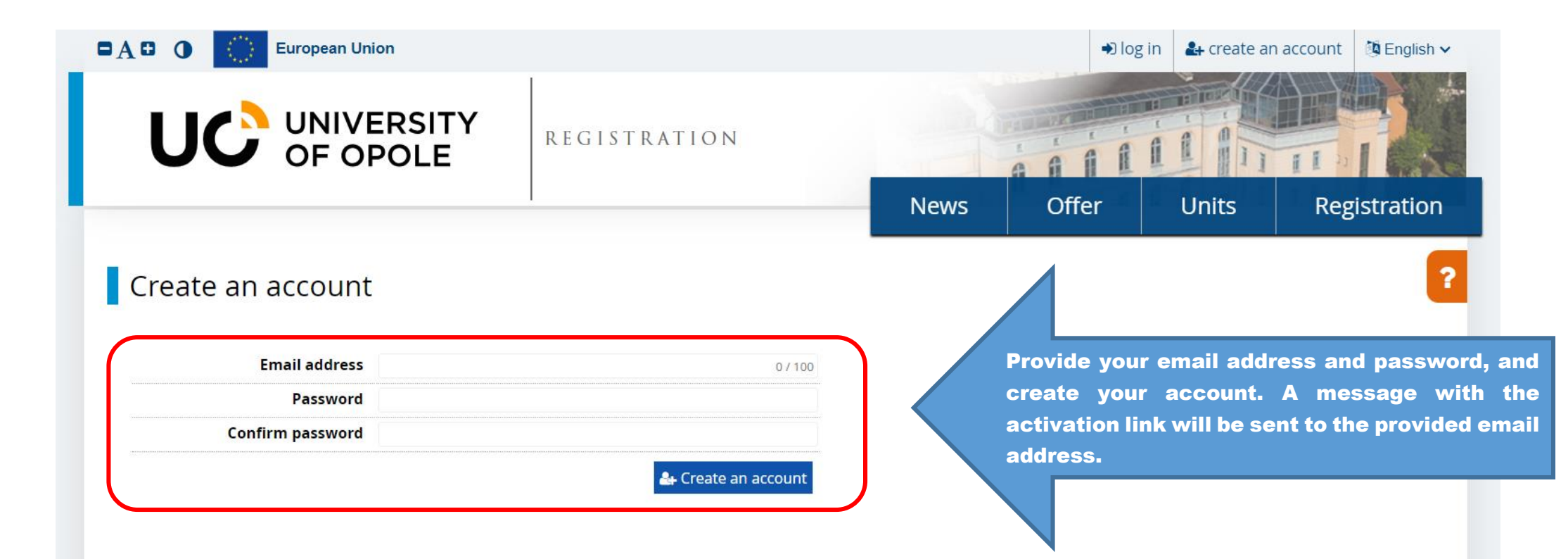

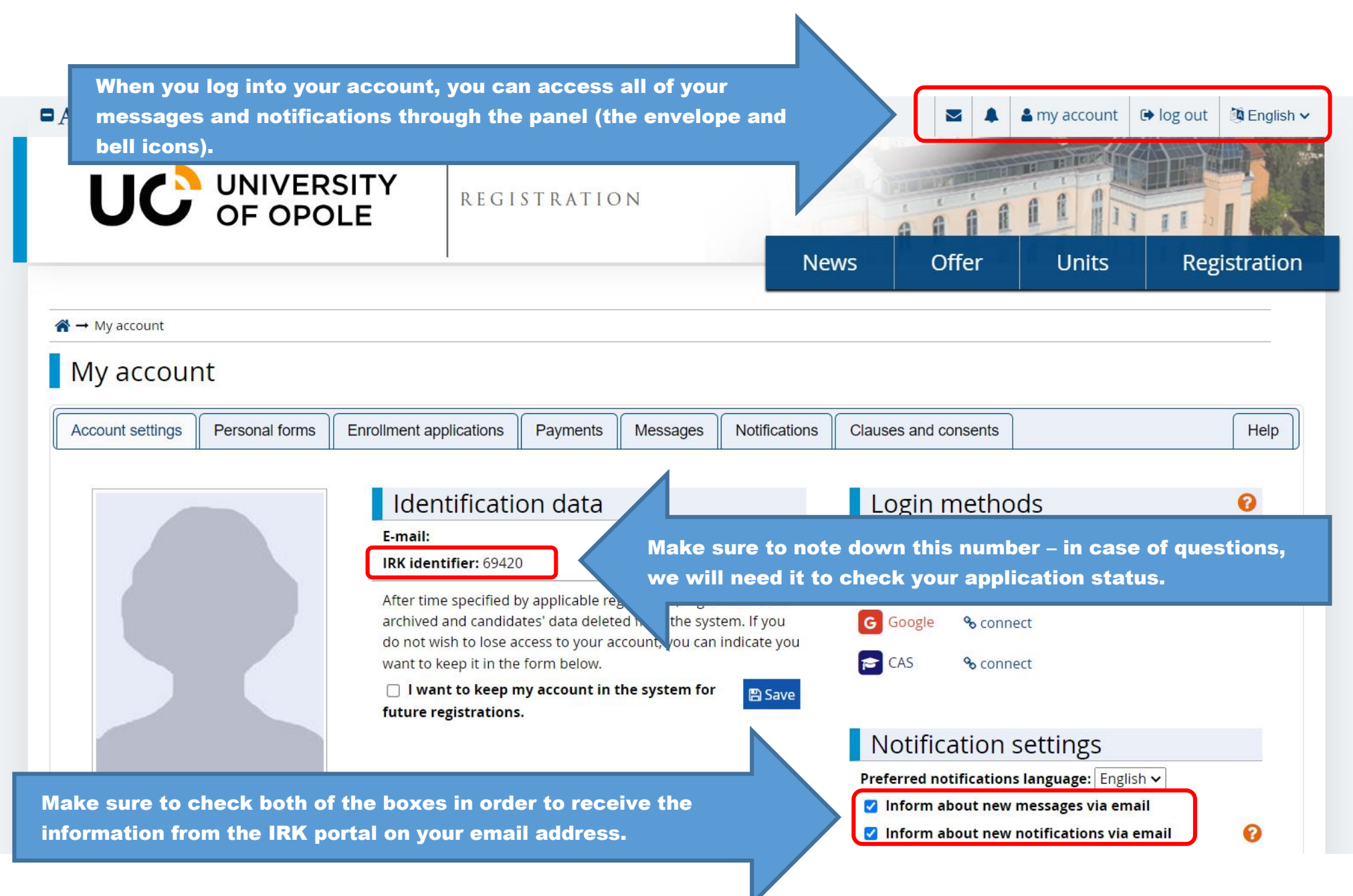

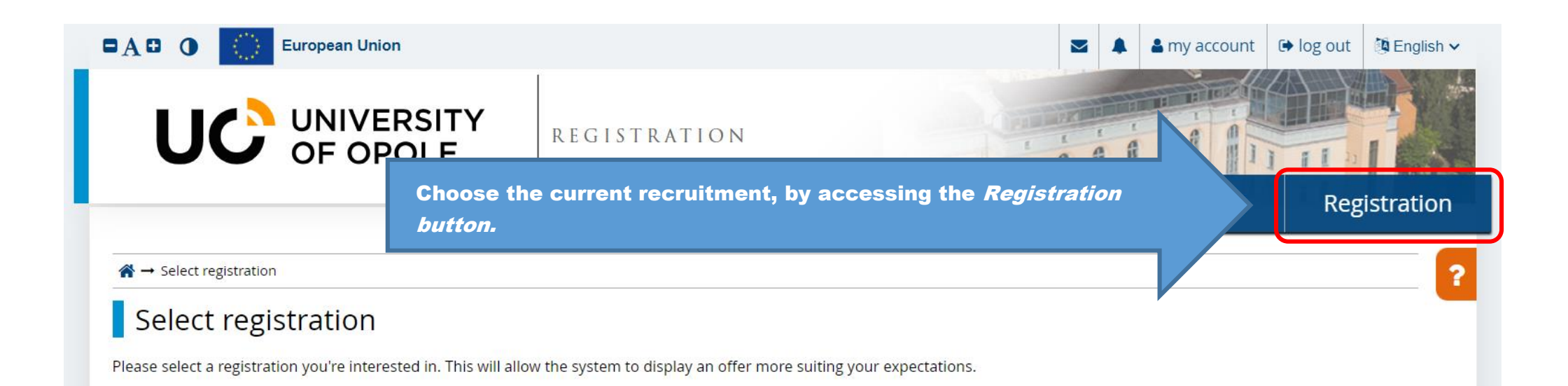

Recruitment for first-cycle, secondcycle and master's degree studies

Recruitment for the academic year 2024/2025

Language Courses

Language Courses 2024

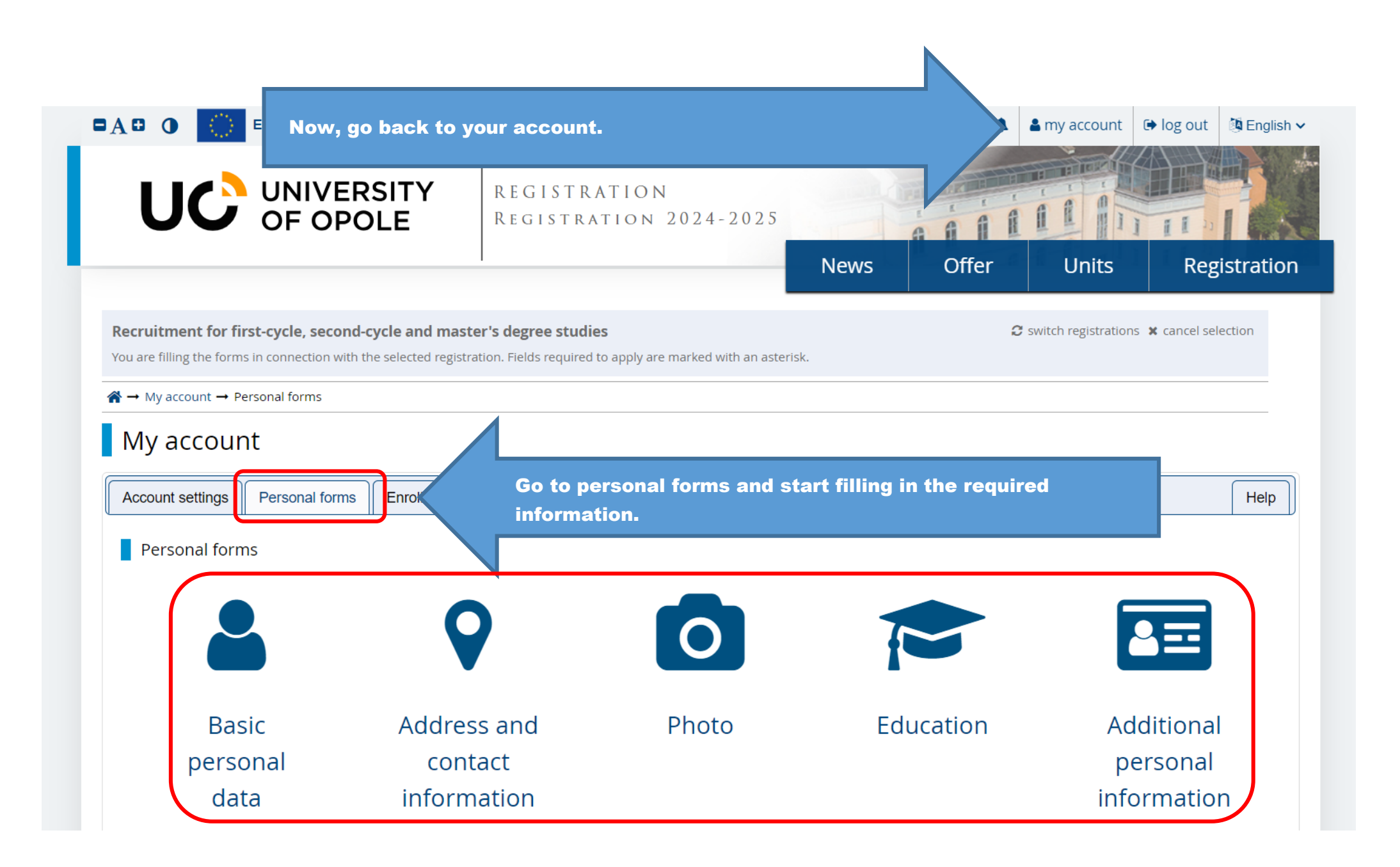

#### Personal forms Basic personal data Address and contact information Photo Education Additional personal information Basic personal data While typing your personal data, remember that if you're enrolled, your data will be uploaded to university systems and printed on university issued documents. In Polish, proper names (such as first names, surnames, city names) are written with a capital letter. Only the first letter should be capital, not all of them. Do not enter Cyrillic or Chinese characters, use Latin transcription instead. If you have double surname, there should be no spaces around the hyphen. For example: Janina Maria Nowak-Kowalewska. \* – Fields marked with asterisk symbol are required. 🖹 Save First name \* 0/40 Second name \* 0/40 I don't have a middle name Surname \* 0/40 **PESEL number** 0/11 The PESEL number is required for Polish citizens. Gender \* -- select --× Date of birth \* dd.mm.rrrr Place of birth \* 0/60 Country of birth \* -- select --Š If you do not have Polish citizenship, make sure to I have Polish citizenship \* no × choose the correct option, otherwise the section with the **PESEL** number will be obligatory and you Citizenship \* -- select -v will not be able to proceed. 🖺 Save

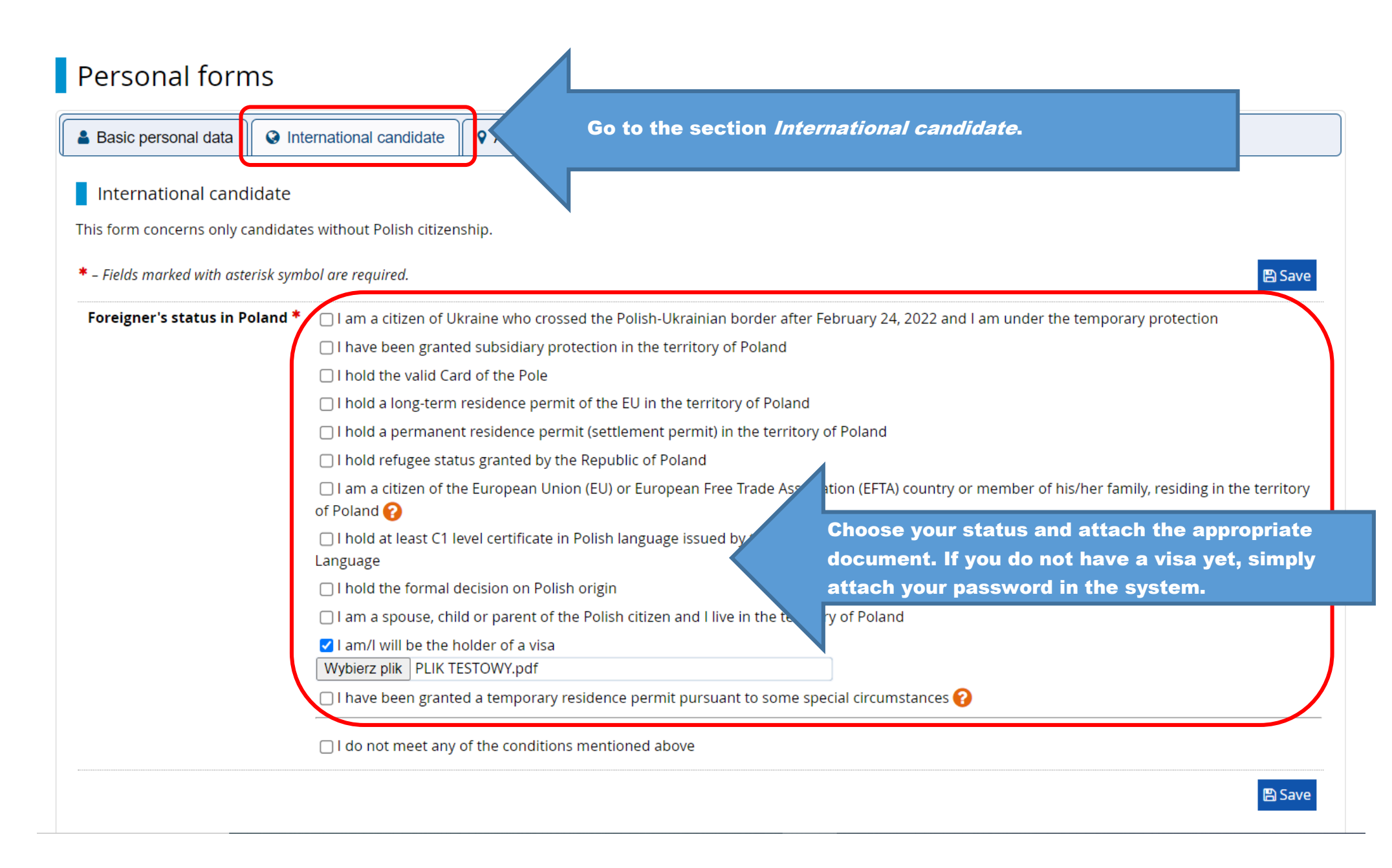

|                                                                          |                                                               |                                                                                     | contact information.                                                                                                    |
|--------------------------------------------------------------------------|---------------------------------------------------------------|-------------------------------------------------------------------------------------|----------------------------------------------------------------------------------------------------|
| Address and contact i                                                    | information                                                   |                                                                                     |                                                                                                    |
| While typing your personal da<br>such as city and street name<br>nstead. | ata, remember that if you're<br>s) are written with a capital | enrolled, your data will be uploaded t<br>letter. Only the first letter should be c | d to university systems and printed on university issued documents. In Polish, proper name<br>capital, not all of them. Do not enter Cyrillic or Chinese characters, use Latin transcription |
| * – Fields marked with asterisk                                          | symbol are required.                                          | 🖺 Sa                                                                                | Save                                                                                                    |
| Contact information                                                      |                                                               |                                                                                     |                                                                                                    |
| Email add                                                                | ress k.pace22.07@gmail.                                       | com 21                                                                              | 21 / 254                                                                                                    |
|                                                                          | page.                                                         |                                                                                     |                                                                                                    |
| Phone numb                                                               | er *                                                          | (                                                                                   | 0/20                                                                                                    |
| Alternative phone num                                                    | ıber                                                          | (                                                                                   | 0/20                                                                                                    |
| Address of residence                                                     |                                                               |                                                                                     |                                                                                                    |
| Count                                                                    | ry * select                                                   |                                                                                     | ▼                                                                                                    |
| Postal co                                                                | de * 00-000                                                   |                                                                                     | <sup>0/6</sup> Fill in the required information and double che                                                                                                    |
| Tov                                                                      | vn *                                                          | (                                                                                   | everything is correct. All correspondence will                                                                                                    |
| Town si                                                                  | ze* select                                                    |                                                                                     | <ul> <li>sent to the provided address.</li> </ul>                                                                                                    |
| St                                                                       | reet                                                          | (                                                                                   | 0/80                                                                                                    |
|                                                                          | If your address does this field empty.                        | not contain a street name, please leav                                              | ave                                                                                                    |
| Building numb                                                            | er *                                                          | (                                                                                   | 0/20                                                                                                    |
| Apartment num                                                            | ıber                                                          | (                                                                                   | 0/20                                                                                                    |
| Address for correspon                                                    | dence                                                         |                                                                                     |                                                                                                    |
|                                                                          |                                                               |                                                                                     |                                                                                                    |

ress than that of your residence, make box and provide the additional information.

### Personal forms

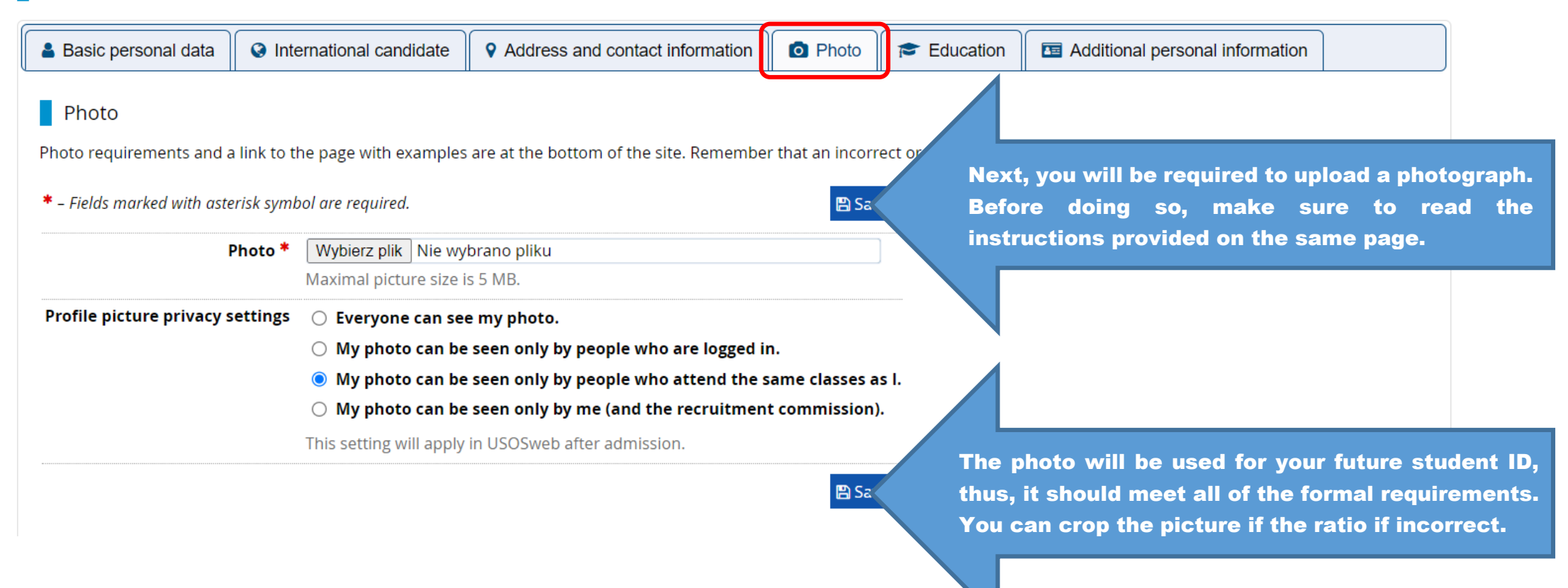

| Basic personal data                                                                                                    | Proceed to the section <i>Education</i> .                                                                                                    | Education 🖾 Additional personal information                                                               |
|----------------------------------------------------------------------------------------------------|----------------------------------------------------------------------------------------------------|----------------------------------------------------------------------------------------------------|
| Oata has been saved.                                                                                                    |                                                                                                    |                                                                                                    |
| Education                                                                                                    |                                                                                                    |                                                                                                    |
| (such as school names, city names)<br>transcription instead. Do not put s<br>* - Fields marked with asterisk symbol<br>High school | ) are written with a capital letter. Only the first letter should be on paces or any other punctuation in document numbers.                                                                 | apital, not all of them. Do not enter Cyrillic or Chinese characters, use Latin                           |
| High school type *                                                                                                    | Foreign institution                                                                                                    | ~                                                                                                    |
| High school name *                                                                                                    | XYZ                                                                                                    | 3 / 200                                                                                                   |
|                                                                                                    | Start entering name of your school and the system will display<br>Example: after typing 'Warsaw XXI' the system will display a<br>looking for is not on the list, please enter it manually. | <sup>3</sup> Information about your high school is required even<br>if you plan to apply for MA programs. |
| High school city *                                                                                                    | XYZ                                                                                                    | 3 / 50                                                                                                    |
| High school country *                                                                                                    | Armenia                                                                                                    | ×                                                                                                    |
|                                                                                                    |                                                                                                    | 🖺 Save                                                                                                    |

| Affiliations           |                                                                                                    |
|------------------------|----------------------------------------------------------------------------------------------------|
| Affiliations           | You can add information about your current or completed studies below.                                                     |
|                        | Or Add affiliation                                                                                                    |
| Documents              | Upload the required documents. You                                                                                         |
| Secondary education    | You can add information about your matura exam or equivalent documents below. should attach your high schoo                |
|                        | Add a document     diploma even if you are applying for                                                                    |
|                        | MA studies                                                                                                    |
| Olympiads and other    | Here you can add information about your olympiads and other achievements that you want to bene in the recruitment process. |
| in the recruitment     | O Add a document                                                                                                    |
| Higher education       | Here you can add information about your higher education.                                                                  |
|                        | • Add a document                                                                                                    |
| Certificates and other | Here you can add information about your other documents that are to be taken into account.                                 |
| documents              | Add a document your recognized language certificate                                                                        |
|                        |                                                                                                    |

# **Secondary education - documents**

## Add a document

\* – Fields marked with asterisk symbol are required.

|                          |                                                                                           | oniess your document is caned specifically                              |
|--------------------------|-------------------------------------------------------------------------------------------|-------------------------------------------------------------------------|
| Document type *          | Foreign maturity diploma / secondary school leaving certificate                           | International Baccalaureate or Matura, make sure                        |
| Document year *          | 2022                                                                                      | to choose the option <i>Foreign maturity diploma</i> .                  |
|                          | Document year should be the same as in the issue date. If you don't have the              | ent yet, but you will obtain it soon, please enter the current year.    |
| Document number          | 123456789                                                                                 | 9 / 200                                                                 |
|                          | There should be no spaces in the number. If you took resit exams, please enter the        | he document number and all annex numbers separated with commas.         |
| Date of issue            | 30.04.2022                                                                                |                                                                         |
| lssuing institution type | Other                                                                                     | ~                                                                       |
| Issuing institution name | XYZ                                                                                       | 3 / 200                                                                 |
|                          | Please enter a town to display a list of institutions that are based in it. If the instit | ution you are looking for is not on the list, please enter it manually. |
| Place of issue           | XYZ                                                                                       | 3 / 80                                                                  |
| Country of issue *       | Armenia                                                                                   | ~                                                                       |
| Comment                  |                                                                                           | 0 / 500                                                                 |
|                          | If you're adding a document of unknown type, please describe it!                          |                                                                         |
|                          |                                                                                           |                                                                         |

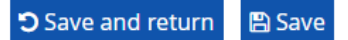

called specifically

### Foreign maturity diploma / secondary school leaving certificate

#### Data has been saved. \* – Fields marked with asterisk symbol are required. 🖹 Save After you save the document in the system, you Edit exam results Document type Foreign maturity diploma / second should immediately edit your grades to the system as well. Document year \* 2022 Document year should be the same as in the issue date. If you don't have the document yet, but you will obtain please enter the current year. Document number 123456789 9/200 There should be no spaces in the number. If you took resit exams, please enter the document number and all annex numbers separated with commas. Date of issue 30.04.2022 Issuing institution type ----~ Issuing institution name XYZ 3/200 Please enter a town to display a list of institutions that are based in it. If the institution you are looking for is not on the list, please enter it manually. Place of issue XYZ 3/80 Country of issue \* Armenia $\sim$ Comment 0 / 500 If you're adding a document of unknown type, please describe it! Content of the second second s 🖹 Save

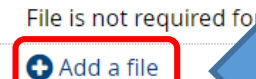

Remember to attach a photo or a PDF file with your high school certificate in the system.

## Foreign maturity exam

#### Exam score Taken Exam name Level | know Value my result Belarusian language (foreign maturity diploma) $\Box$ ----While editing your grades, you need to check the Biology (foreign maturity diploma) ---correct subject and confirm that you know your score. When providing your score, remember that it Chemistry (foreign maturity diploma) ---should be converted to the Polish grading system Computer Science (IT) (foreign maturity diploma) $\square$ ---(100-point scale). Instructions can be found here. English language bilingual (foreign maturity diploma) ----~ 97 $\checkmark$ English language (foreign maturity diploma) ---French language bilingual (foreign maturity diploma) $\Box$ ----French language (foreign maturity diploma) $\Box$ ----Geography (foreign maturity diploma) ~ 97 $\checkmark$ ----German language bilingual (foreign maturity diploma) $\square$ ---- $\square$ German language (foreign maturity diploma) ----Greek language and ancient culture (foreign maturity diploma) ----When choosing your subjects, make sure to check History (foreign maturity diploma) 97 what are the requirements of a specific program. ✓ $\checkmark$ ---Otherwise, you will not be able to sign up in next

Save

steps.

# **Higher education - documents**

#### Documents

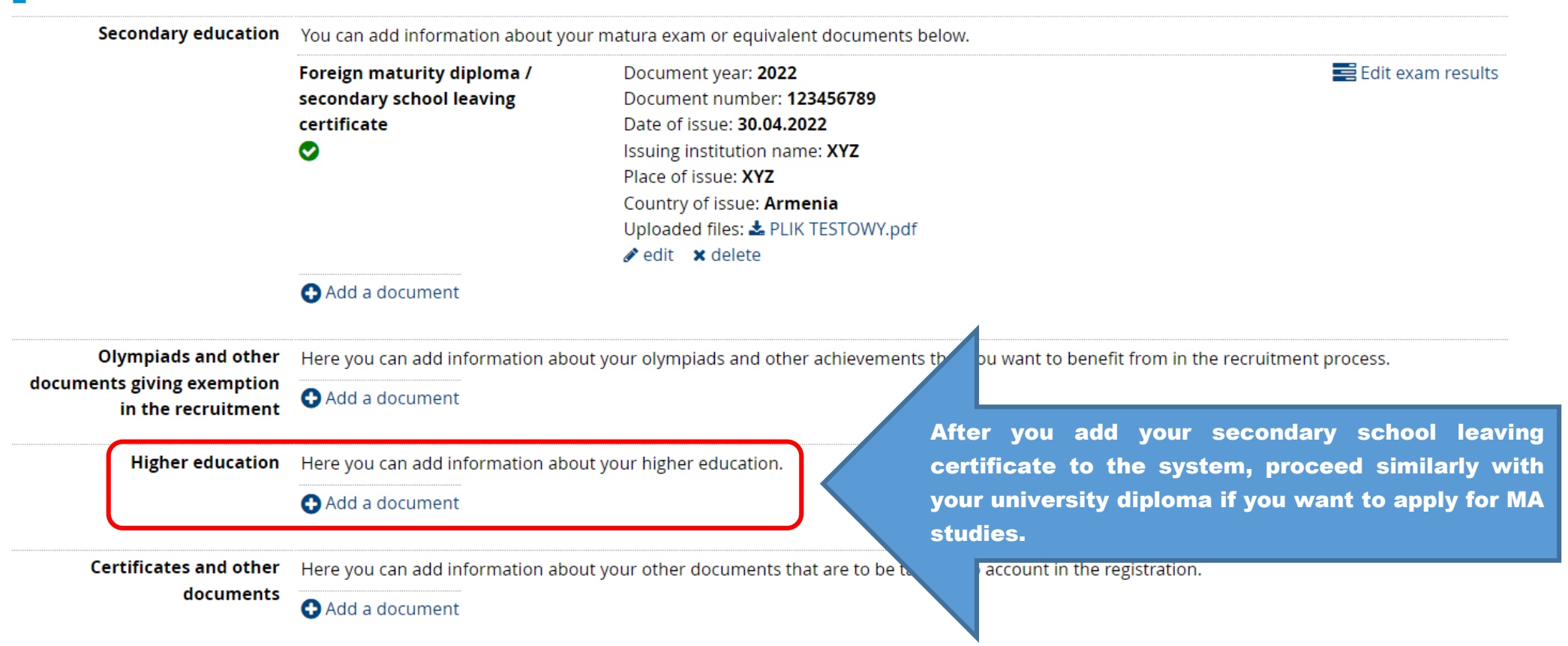

# Add a document

| elds marked with asterisk symb | ool are required.                                                                       |                      |             |                |            |           |            |      |     |
|--------------------------------|-----------------------------------------------------------------------------------------|----------------------|-------------|----------------|------------|-----------|------------|------|-----|
| Document type *                | Foreign diploma and transcript of grades                                                | Make sui<br>document | e you<br>s. | choose         | the        | right     | type       | of   | the |
| Document year *                | 2020                                                                                    |                      |             |                |            |           |            |      |     |
|                                | Document year should be the same as in the issue date. If you don't have the            | locument yet, bu     | it you will | obtain it soon | , please   | enter the | current y  | ear. |     |
| Document number                | 123456789                                                                               |                      |             |                |            |           | 97         | 200  |     |
|                                | There should be no spaces in the number.                                                |                      |             |                |            |           |            |      |     |
| Date of issue                  | 30.04.2020                                                                              |                      |             |                |            |           |            |      |     |
| Issuing institution type       | Foreign university                                                                      |                      |             |                |            |           |            | ~    |     |
| Issuing institution name       |                                                                                         |                      |             |                |            |           | 0 /        | 200  |     |
|                                | Please enter a town to display a list of institutions that are based in it. If the inst | titution you are l   | ooking for  | is not on the  | list, plea | ase enter | it manuall | у.   |     |
| Place of issue                 | XYZ                                                                                     |                      |             |                |            |           | 3          | / 80 |     |
| Country of issue *             | Azerbaijan                                                                              |                      |             |                |            |           |            | ~    |     |
| Comment                        |                                                                                         |                      |             |                |            |           | 0 /        | 500  |     |
|                                | If you're adding a document of unknown type, please describe it!                        |                      |             |                |            |           |            |      |     |

ວ Save and return 🖪 Save

# Foreign diploma and transcript of grades

This document requires filling all information before it can be used to apply for studies.

#### \* – Fields marked with asterisk symbol are required.

| Document type            | Foreign diploma and transcript of grades             | Make sure to edit your diploma score.                                     | Edit exam results                     |
|--------------------------|------------------------------------------------------|---------------------------------------------------------------------------|---------------------------------------|
| Document year *          | 2020                                                 |                                                                           |                                       |
|                          | Document year should be the same as in the iss       | ue date. If you don't have the document yet, but you will obtai           | oon, please enter the current year.   |
| Document number          | 123456789                                            |                                                                           | 9 / 200                               |
|                          | There should be no spaces in the number.             |                                                                           |                                       |
| Date of issue            | 30.04.2020                                           |                                                                           |                                       |
| Issuing institution type |                                                      |                                                                           | ~                                     |
| Issuing institution name | XYZ                                                  |                                                                           | 3 / 200                               |
|                          | Please enter a town to display a list of institution | ns that are based in it. If the institution you are looking for is not or | n the list, please enter it manually. |
| Place of issue           | XYZ                                                  |                                                                           | 3 / 80                                |
| Country of issue *       | Azerbaijan                                           |                                                                           | •                                     |
| Comment                  |                                                      |                                                                           | 0 / 500                               |
|                          | lf you're adding a document of unknown type, p       | lease describe it!                                                        |                                       |

A file is required for this certificate. Maximal number of files: 2.

🕽 Save and return 🛛 🖺 Save

🖹 Save

Remember to upload your diploma and transcript of records in a single or two separate files (PDF).

# Foreign diploma

|          |                     |       |                     | B S       | ave |
|----------|---------------------|-------|---------------------|-----------|-----|
|          |                     |       | E                   | xam score |     |
| Taken    | Exam name           | Level | l know<br>my result | Value     |     |
| <b>~</b> | Final studies grade |       | <                   | 4,5       | \$  |
|          |                     |       | Comment             | _         |     |

**D** Save and return

🖺 Save

While editing your grade, you need to check both boxes before you enter the value in the system. When providing your score, remember that it should be converted to the Polish grading system (5-point scale). Instructions can be found here. 🔒 Basic personal data 🛛 🔇 International candida

Proceed to the section *Additional personal information*.

Additional personal information

#### Additional personal information

While typing your personal data, remember that if you're enrolled, your data will be uploaded to university systems and printed on university issued documents. In Polish, proper names (such as first names, city names) are written with a capital letter. Only the first letter should be capital, not all of them. Do not enter Cyrillic or Chinese characters, use Latin transcription instead. Do not put spaces or any other punctuation marks in document numbers.

| Identification document         Document type *       passport         Document series and number       12344567899         *       12344567899         This value must contain only uppercase letters and digits.         Document expiration date *       30.04.2028         Country in which the document has been issued *                                                                                                    | ol are required.                                          | ave                                                                                                    |                                           |
|----------------------------------------------------------------------------------------------------|-----------------------------------------------------------|----------------------------------------------------------------------------------------------------|-------------------------------------------|
| Document type * passport   Document series and number 12344567899   12344567899 11/20   This value must contain only uppercase letters and digits.   Document expiration date * 30.04.2028   Bangladesh ✓                                                                                                    |                                                           |                                                                                                    |                                           |
| Document series and number       12344567899       11/20       Provide your international passport information and double check if everything is correct.         Document expiration date*       30.04.2028       Image: Country in which the document has been issued*       Bangladesh       Image: Country in which the document has been issued*       Image: Country in which the document has been issued*       Image: Country in which the document has been issue | passport                                                  | ✓                                                                                                    |                                           |
| <ul> <li>This value must contain only uppercase letters and digits.</li> <li>Document expiration date * 30.04.2028</li> <li>Country in which the document has been issued *</li> </ul>                                                                                                    | 12344567899                                               | / 20 Provid                                                                                                    | e your international passport information |
| Document expiration date *     30.04.2028       Country in which the document has been issued *     Bangladesh                                                                                                    | This value must contain only uppercase letters and digits | and do                                                                                                    | uble check if everything is correct.      |
| Country in which the decument has been issued *     Bangladesh                                                                                                    | 30.04.2028                                                |                                                                                                    |                                           |
| document has been issued *                                                                                                    | Bangladesh                                                | ▼                                                                                                    |                                           |
|                                                                                                    |                                                           |                                                                                                    |                                           |
|                                                                                                    |                                                           | ol are required.<br>Passport<br>12344567899<br>11<br>This value must contain only uppercase letters and digits.<br>30.04.2028<br>Bangladesh<br>⊠ Sa | ol are required.                          |

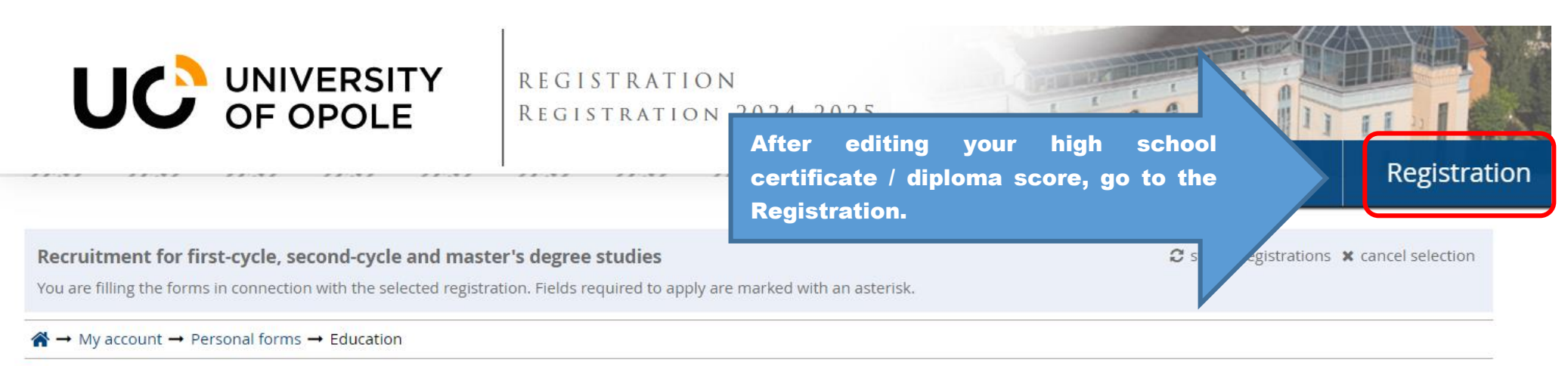

## Personal forms

| Basic personal data S International candidate Address and contact information | Photo | Education | Additional personal information |  |
|-------------------------------------------------------------------------------|-------|-----------|---------------------------------|--|
|-------------------------------------------------------------------------------|-------|-----------|---------------------------------|--|

| 34 | English in Public Communication, full-time English BA programme     | 1 | from: 10.04.2024 08:15<br>to: 12.07.2024 23:59 |
|----|---------------------------------------------------------------------|---|------------------------------------------------|
| 35 | English Philology - practical profile, BA level, full time studies  | 1 | from: 10.04.2024 08:15<br>to: 12.07.2024 23:59 |
| 36 | English Philology Study programs highlighted in green are available | 1 | from: 10.04.2024 08:00<br>to: 22.07.2024 23:59 |
| 37 | English Philology for admission.                                    | 1 | from: 10.04.2024 08:00<br>to: 22.07.2024 23:59 |
| 38 | English Philology, BA level, part time studies                      | 1 | from: 19.04.2024 08:00<br>to: 22.07.2024 23:59 |
| 39 | English Philology, full-time BA programme                           |   | from: 10.04.2024 08:15<br>to: 12.07.2024 23:59 |

| 34 | English in Public Communication, full-time English BA programme               | from: 10.04.2024 08:15                         |  |
|----|-------------------------------------------------------------------------------|------------------------------------------------|--|
| 35 | English Philology - practical profile, BA level, full time studies Choose you | r study program.                               |  |
| 36 | English Philology – Teacher Training Programme, MA level, full time studies   | to: 22.07.2024 23:59                           |  |
| 37 | English Philology – Teacher Training Programme, MA level, part time studies   | from: 10.04.2024 08:00<br>to: 22.07.2024 23:59 |  |
| 38 | English Philology, BA level, part time studies                                | from: 19.04.2024 08:00<br>to: 22.07.2024 23:59 |  |
| 39 | English Philology, full-time BA programme                                     | from: 10.04.2024 08:15<br>to: 12.07.2024 23:59 |  |

during their office hours to discuss academic issues relating to the courses.

Bachelor of Arts studies (undergraduate studies) finish with a BA defence and a BA degree. Undergraduate studies in English Philology – practical profile prepare candidates for graduate studies in a similar field.

#### WHAT MAKES A DIFFERENCE AT OPOLE UNIVERSITY?

15

1.0)

practical skills.

A professional team of academic teachers supports and guides the undergraduates in their intellectual growth and language skills developement. Moreover, students learn directly from practitioners in the field of business and organisation. Students are educated in modern lecture rooms in the newly renovated historical building of Collegium Maius equipped with modern audiovisual technology. Our library and the reading room offer access to an extensive collection of literature (more than 37 thousand volumes devoted to various aspects of culture and journals and magazines devoted workshops and take field visits

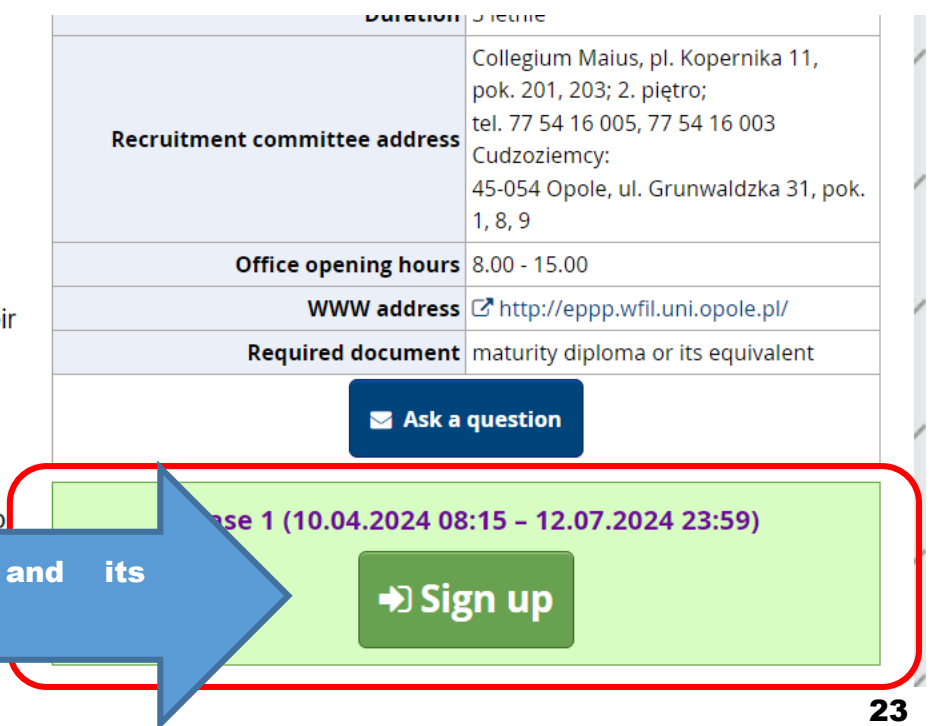

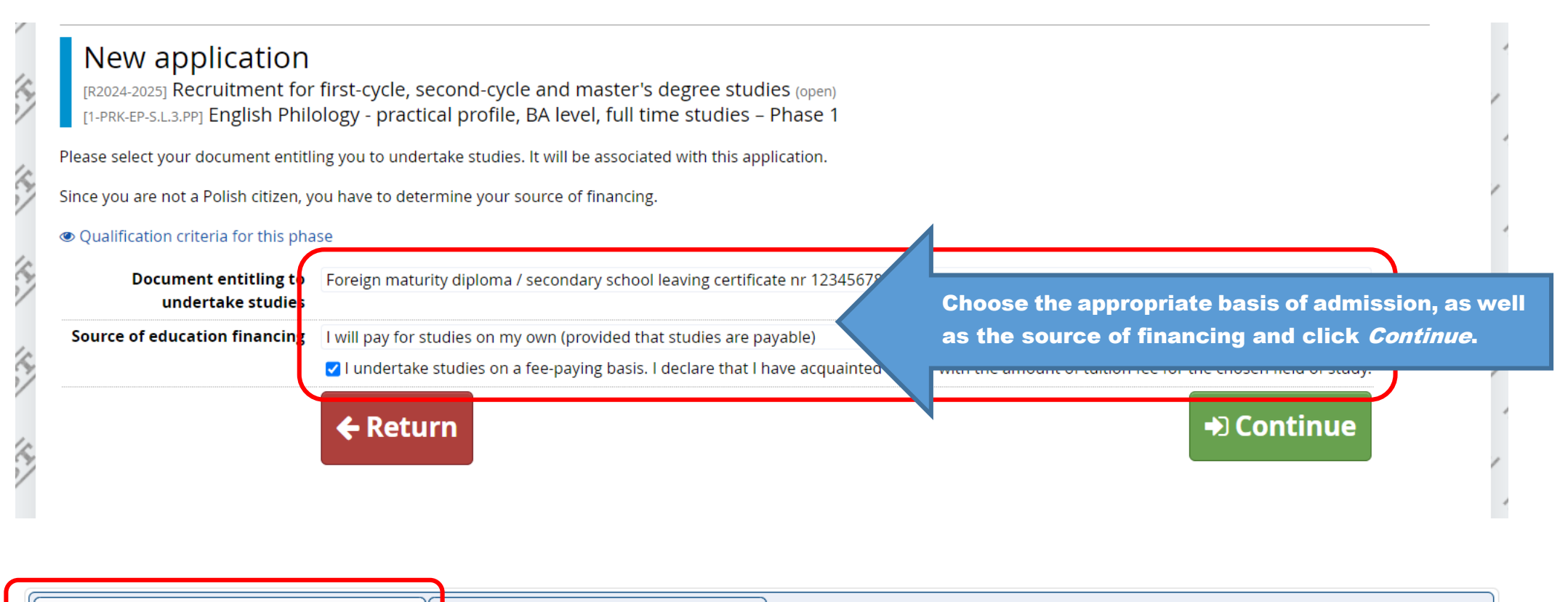

Swarcie uczelni w sprawach dostępności ? Czy posiadasz certyfikat językowy?

\* – Fields marked with asterisk symbol are required.

![](_page_23_Figure_3.jpeg)

![](_page_24_Figure_0.jpeg)

You can pay the application fees by a traditional transfer (to your INDIVIDUAL recruitment bank account). This bank account is ONLY for payments for the application fees.

count. If the system has been configured to support eposits have positive value in the *Amount* column, w ayed with grey background and its amount will not b You can pay the application fees by a quick online transfer, which will be reflected in a matter of a few minutes. Additional charges might apply.

| Zloty  | / (PLN)                                                                    |                                                                                                    |        | S                                        | -255.00 zł |
|--------|----------------------------------------------------------------------------|----------------------------------------------------------------------------------------------------|--------|------------------------------------------|------------|
| ID     |                                                                            | Description                                                                                                    | Status | Payment dea                              | Amount     |
| 136540 | Recruitment fee in "Re<br>• [1-PRK-EP-S.L.3.I<br>Created: 15.04.2024 14:50 | t for first-cycle, second-cycle and master's degree studies":<br>h Philology - practical profile, BA level, full time studies        | ٥      | 12.07.2024 23:<br>12.07.2024 23:5        | -85.00 zł  |
| 136531 | Recruitment fee in "Re<br>• [1-PRK-ETP-S.M.<br>Created: 15.04.2024 08:06   | t for first-cycle, second-cycle and master's degree studies":<br>Philology – Teacher Training Programme, MA level, full time studies | ۲      | 22.07.2024 23:<br>22.07.2024 23:5        | -85.00 zł  |
| 136530 | Recruitment fee in "Re<br>• [1-PRK-EPC-D3]<br>Created: 11.04.2024 08:48    | for first-cycle, second-cycle and master's degree studies":<br>Public Communication, full-time English BA programme                  | ٥      | <b>12.07.2024 23</b> .<br>12.07.2024 25, | -85.00 zł  |

Your personal bank account for transfers:

Uniwersytet Opolski, Santander Bank Polska <u>0004 4420</u> (only for payments made in PLN currency) Transfer title: Opłata rekrutacyjna Quick payment: Autopay 🕜 Amount: 255,00 PLN 🖃 I pay

| [1-PRK-EPC-D3] English in Public Communication, full-time English BA programme                         |                                                                                                    |                         |                                                                                            |                            |  |
|----------------------------------------------------------------------------------------------------|----------------------------------------------------------------------------------------------------|-------------------------|--------------------------------------------------------------------------------------------|----------------------------|--|
| Phase 1 🕝 edit ( 🗙 withdraw )<br>10.04.2024 - 12.07.2024<br>Qualification criteria Application history | Recruitment fee<br>85.00 zł<br>♂ pending<br>→ Payments                                                                                                    | Score<br>               | Qualification status<br><br>IE Results<br>The results will be visible:<br>18.07.2024 13:00 | Decision<br><br>No Details |  |
| Document entitling to undertake studies                                                                | Foreign maturity diploma / secondary school leaving certificate nr 123456789 issued on 30.04.2022 by xyz                                                                                                    |                         |                                                                                            |                            |  |
| Source of education financing                                                                          | I will pay for studies on my own (provided that studies are payable)<br>I undertake studies on a fee-paying basis. I declare that I have acquainted myself with the amount of tuition fee for the chosen field of study.                                                              |                         |                                                                                            |                            |  |
| Additional information                                                                                 | <ul> <li>Please provide additional information in order to complete registration.</li> <li>Wsparcie uczelni w sprawach dostępności (filled out)</li> <li>Enclosure of the scanned documents by foreign candidates</li> <li>Tuition fee payment confirmation (not required)</li> </ul> |                         |                                                                                            |                            |  |
|                                                                                                    | E Docu                                                                                                    | ments and further steps |                                                                                            |                            |  |

Please attach scans of the required documents (for foreigners).

#### Answer deadline: 12 Jul 2024, 11:59 p.m.

| * – Fields marked with asterisk symb                                            | pol are required.                                                                                                    | E) Save                                                                                                    |
|---------------------------------------------------------------------------------|----------------------------------------------------------------------------------------------------|----------------------------------------------------------------------------------------------------|
| Application form                                                                | Wybierz plik Nie wybrano pliku                                                                                                    |                                                                                                    |
| Statement on delivery of<br>letters                                             | Wybierz plik Nie wybrano pliku                                                                                                    |                                                                                                    |
| Passport                                                                        | Wybierz plik Nie wybrano pliku                                                                                                    |                                                                                                    |
| School certificate/ Diploma                                                     | Wybierz plik Nie wybrano pliku                                                                                                    |                                                                                                    |
| Translations                                                                    | Wybierz plik Nie wybrano pliku                                                                                                    | Make sure to upload all of the required                                                                                                    |
| Confirmation of the right to<br>study for free (optional)                       | Wybierz plik Nie wybrano pliku                                                                                                    | documents and save all of the changes.                                                                                                    |
| Declaration of parents/legal<br>guardians for underage<br>candidates (optional) | Wybierz plik Nie wybrano pliku                                                                                                    |                                                                                                    |
| Eligibility letter                                                              | Wybierz plik Nie wybrano pliku                                                                                                    |                                                                                                    |
|                                                                                 | Eligibility letter - documents which confirms the candidate's right to pursue hig<br>who obtained their certificates in the following countries: Australia, Austria, Be<br>Finland, France, Germany, Greece, Hungary, Iceland, Ireland, Israel, Italy, Japan,<br>Netherlands, Norway, New Zealand, Portugal, Romania, Slovakia, Slovenia, Spa<br>candidates who have: IB (International Baccalaureate) diplomas and EB (Europ | hei education in their country of origin. It is not required from candidates<br>lgium, Bulgaria, Chile, Croatia, Cyprus, Czech Republic, Denmark, Estonia,<br>Korea, Latvia, Liechtenstein, Lithuania, Luxembourg, Malta, Mexico,<br>in Sweden, Switzerland, Turkey, USA, United Kingdom; as well as from<br>ean Baccalaureate) diplomas. |

| Do you have a language         | YES                                                                            |               |
|--------------------------------|--------------------------------------------------------------------------------|---------------|
| certificate confirming the     | If you do not have a recognized language certificate, you can participate in   | in oral inter |
| required level of proficiency? | the examination committee consisting of two examiners, and sometimes th        | e study r     |
|                                | to register for a study program and pay its application fee (the fee has to be | cred          |

Upload the certificate \*

Wybierz plik Nie wybrano pliku

he interviews are conducted online via the MS Teams app, by

You will also need to specify whether you have a recognized language certificate. If yes, make sure to upload the file.

🕽 Save and return 🖉 🖺 Save

 $\mathbf{v}$ 

| Do you have a language                                       | NO                                                                                                    | ✓                                                                                             |  |  |  |
|--------------------------------------------------------------|----------------------------------------------------------------------------------------------------|-----------------------------------------------------------------------------------------------|--|--|--|
| certificate confirming the<br>required level of proficiency? | If you do not have a recognized language certificate, you can participate in an oral interview. The interviews are conducted online via the MS Teams app, by the examination committee consisting of two examiners, and sometimes the study program's coordinator. To participate in the interviews, candidates have to register for a study program and pay its application fee (the fee has to be credited to he IRK account before registering for the interview). |                                                                                               |  |  |  |
| Register for a language<br>interview *                       | <ul> <li>Register for a language interview 23.05.2024</li> <li>Register for a language interview 24.05.2024</li> <li>Register for a language interview 06.06.2024</li> </ul>                                                                                                    |                                                                                               |  |  |  |
|                                                              | <ul> <li>Register for a language interview 07.06.2024</li> <li>Register for a language interview 20.06.2024</li> <li>Register for a language interview 20.06.2024</li> </ul>                                                                                                    |                                                                                               |  |  |  |
|                                                              | <ul> <li>Register for a language interview 21.06.2024</li> <li>Register for a language interview 05.07.2024</li> <li>Register for a language interview 45.07.2024</li> </ul>                                                                                                    | If you do not have a language certificate, make<br>sure to choose the appropriate date for an |  |  |  |
|                                                              | <ul> <li>Register for a language interview 15.07.2024 (including German &amp; French)</li> <li>Register for a language interview 24.07.2024 (including German &amp; French)</li> <li>Register for a language interview 10.09.2024 (including German &amp; French)</li> </ul>                                                                                                    | exam. You can choose only one day.                                                            |  |  |  |
|                                                              | <ul> <li>Register for a language interview 13.09.2024 (including German &amp; French)</li> <li>Register for a language interview 19.09.2024</li> </ul>                                                                                                    |                                                                                               |  |  |  |
|                                                              | <ul> <li>Register for a language interview 27.09.2024</li> <li>Register for a language interview 04.10.2024 (including German &amp; French)</li> </ul>                                                                                                    |                                                                                               |  |  |  |
|                                                              | Required number of answers: 1. Upper limit of answers: 1.                                                                                                    | ,                                                                                             |  |  |  |

# And that's it! Now, wait for updates regarding your admission.

![](_page_27_Picture_1.jpeg)

![](_page_27_Picture_2.jpeg)